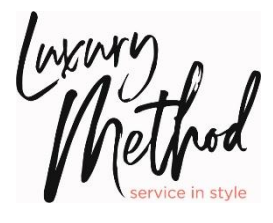

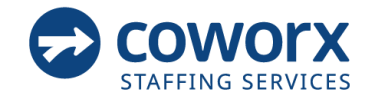

# **RETAIL SELLING SPECIALIST**

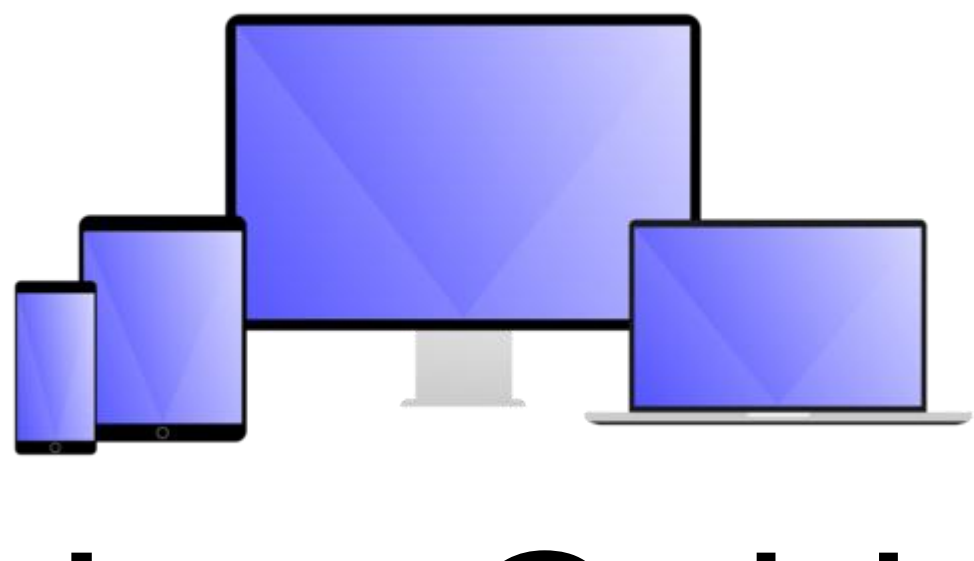

# User Guide

## Logging in to Workforce

Navigate to the link provided to you in your welcome email where you will be presented with the screen below. The following logon details are set as default.

We strongly recommend that you bookmark or save this link to your favorites

Account: (refer to your welcome email)

Username: Your email address

**Password**: <u>CoW</u>orx1 (this is the initial password for new users)

| workferce                        |                     |
|----------------------------------|---------------------|
| Account                          |                     |
| Username                         |                     |
| Password                         |                     |
| Remember my account and username | Forgotten password? |
| Sign In                          |                     |
| 188.0                            |                     |

1. Upon initial login, you must change your password. Enter your current password (<u>CoW</u>orx1) and then your new password twice, click **SAVE** 

| Personal Account                                                                    |            |
|-------------------------------------------------------------------------------------|------------|
| SAVE CANCEL                                                                         |            |
| Password has expired. Please reset.                                                 |            |
| My Info - Account                                                                   |            |
| Account Details                                                                     |            |
| User Name 0200fake1                                                                 |            |
| Current Password                                                                    |            |
| New Password                                                                        |            |
| Confirm Password<br>Must contain 6 characters and 3 of either a number or a special | Password   |
| character or a capital or lower case letter.                                        | found here |
| SAVE CANCEL                                                                         |            |

The system will require you to change your password every 90 days.

Please keep your Workplace Online username and password secure at all times

### **Today Page**

When you have successfully logged on, you will be taken to your *Today* page. This will present you with details specific to you and the menu options to navigate to other parts of the system.

| TODAY MESSAGES TIMESHEET REPORTS M                                                                                                    | Y INFO                     |                            | Menu Bar | AN          |
|----------------------------------------------------------------------------------------------------|----------------------------|----------------------------|----------|-------------|
| My Info has been saved successfully.                                                                                                    |                            |                            | Popr     |             |
| Information                                                                                                    |                            |                            | Balli    | ier message |
| Timesheets can only be processed once approved by your Retail/Accoun ***Request for Sick pay if applicable to be directed to 908-462-5137*** ***Request to modify personal information to be directed to 908-462-51 ***Changes for W4 form to be directed to 908-462-5137*** CalENDAR                                                                                                    | Executive.                 | MY LINREAD MESSAGES (0)    |          |             |
| October 2024         *           5         M         T         F         S           29         30         1         2         3         4         5           6         7         8         9         10         11         12           13         14         15         16         7         18         19           20         21         22         23         24         25         26           7         78         79         79         79         74         45 |                            |                            |          |             |
| er en er nv 31 1 2<br>Todavis                                                                                                    | Widgets: Ca<br>Messages, C | alendar, My<br>Quick Links |          |             |

- The Menu bar is the blue bar that is across the top of the screen and is available on all pages
- The Banner Message is important information posted by CoWorx
- The Widgets include a calendar, a shortcut to messages that shows a count of how many unread messages you have, Quick links, a quick view to all your scheduled shifts in the next two weeks

#### **View Personal Details**

- Clicking on the *My info* pption on the blue menu bar will take you to your personal details. From this screen, you can view your details and edit your password.
- 2. To change your account password, click on **Account** in the sub menu and follow the same steps you took when you initially logged in. See page 2

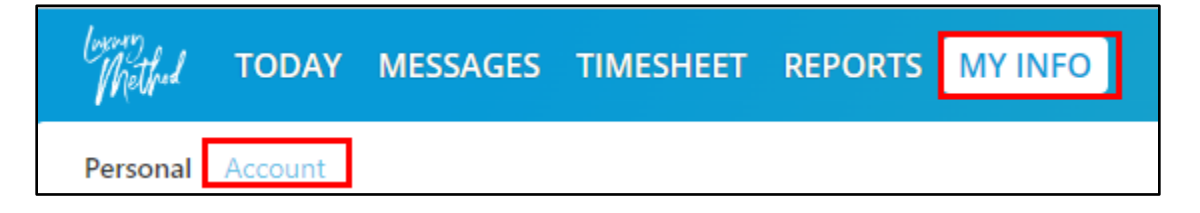

Please contact the Luxury Method Team if you need to update any of your contact information, including address, phone numbers or email address

#### **View Messages**

Clicking on the *Messages* option on the menu bar will take you to a summary of all messages relevant to you.

| Luma    | _     |          |           |         |         |
|---------|-------|----------|-----------|---------|---------|
| Whethed | TODAY | MESSAGES | TIMESHEET | REPORTS | MY INFO |
| 1.1.1   |       |          |           |         |         |

1. Unread messages will be in bold.

| Me | ssages         |              |
|----|----------------|--------------|
|    | From           | Subject      |
|    | Jen Scozzafava | Test Message |

- 2. To read a message click on the name in the *From* column.
- 3. To delete a message, check the box next to it and click on the *Delete* button. All boxes can be checked by using the box at the very top.
- 4. Once a message is opened you will see the option to return to the message summary page or delete the message.

#### Timesheets

Every **RSS** is expected complete their **timesheet** for the previous week by end of day **Sunday**.

1. Select the *Timesheet* menu option from the main menu bar.

| Mellad HODAT MESSAGES MIMESTIELT REPORTS WIT INTO | (nethed | TODAY | MESSAGES | TIMESHEET | REPORTS | MY INFO |  |
|---------------------------------------------------|---------|-------|----------|-----------|---------|---------|--|
|---------------------------------------------------|---------|-------|----------|-----------|---------|---------|--|

2. Click the upside-down triangle next to Select division to edit to see the list of doors that have been assigned to you. **DO NOT CHOOSE the AE DOOR** 

| ſ | My Timesheet                            |       |                 |               |              |            |          |                |       |           |                                  |  |  |
|---|-----------------------------------------|-------|-----------------|---------------|--------------|------------|----------|----------------|-------|-----------|----------------------------------|--|--|
|   | < Sun, February 19 - Sat, February 25 > |       |                 |               |              |            |          |                |       |           |                                  |  |  |
|   | Door: Select division to edit           |       |                 |               |              |            |          |                |       |           |                                  |  |  |
|   | Door                                    | Focus | Actual<br>Start | Actual<br>End | Pay<br>Start | Pay<br>End | Рау Туре | Total<br>Hours | Break | Total Pay | Click Show to Enter Retail Sales |  |  |
|   | Total Hours                             |       |                 |               |              |            |          |                |       |           |                                  |  |  |
|   |                                         |       |                 |               |              |            |          |                |       |           |                                  |  |  |

3. Click on the door that you worked at to create a timecard

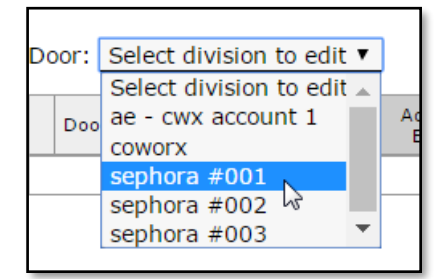

4. Click on Add Timecard at the top of the page to create a timecard for that door

| Submit   Cancel   Add Timecard   Previous Next |       |                 |               |              |            |       |          |                |              |                                  |
|------------------------------------------------|-------|-----------------|---------------|--------------|------------|-------|----------|----------------|--------------|----------------------------------|
| My Timesheet: Sephora #001                     |       |                 |               |              |            |       |          |                |              |                                  |
| < Sun, February 19 - Sat, February 25 >        |       |                 |               |              |            |       |          |                |              |                                  |
| Door: sephora #001 V                           |       |                 |               |              |            |       |          |                |              |                                  |
| Delete date                                    | Focus | Actual<br>Start | Actual<br>End | Pay<br>Start | Pay<br>End | Break | Pay Type | Total<br>Hours | Total<br>Pay | Click Show to Enter Retail Sales |
| Total Hours                                    |       |                 |               |              |            |       |          |                |              |                                  |

5. Select the date that you worked from the drop-down menu

| Door | Door: sephora #001 🔻 |                                                                                                    |       |                 |               |  |  |  |  |  |  |
|------|----------------------|----------------------------------------------------------------------------------------------------|-------|-----------------|---------------|--|--|--|--|--|--|
|      | Delete               | date                                                                                                 | Focus | Actual<br>Start | Actual<br>End |  |  |  |  |  |  |
| +    |                      | <b>••••</b>                                                                                          | ▼     |                 |               |  |  |  |  |  |  |
| Sub  | omit (               | Sunday, 19th February<br>Monday, 20th February<br>Tuesday, 21st February<br>Wednesday, 22nd February |       | Total Hours     |               |  |  |  |  |  |  |

6. Select the Focus from the drop-down menu

| Door: sephora #001 🔻 |        |                       |                 |                 |               |  |  |  |  |  |  |
|----------------------|--------|-----------------------|-----------------|-----------------|---------------|--|--|--|--|--|--|
|                      | Delete | date                  | Focus           | Actual<br>Start | Actual<br>End |  |  |  |  |  |  |
| +                    |        | Sunday, 19th February | ▼               |                 |               |  |  |  |  |  |  |
|                      |        |                       | Brand A         | Total Hours     |               |  |  |  |  |  |  |
| Submit Cancel        |        |                       | Brand C Stand B |                 |               |  |  |  |  |  |  |

- 7. Enter in your Actual Start and Actual End Time
  - a. Please include am or pm when submitting your time (e.g. 10:00am or 7:00pm).
    - i. To avoid a delay in pay, please ensure the time submitted is accurate and the correct am/pm designation is used

| Door        | Door: sephora #001 |                         |           |                 |               |  |  |  |  |  |  |
|-------------|--------------------|-------------------------|-----------|-----------------|---------------|--|--|--|--|--|--|
|             | Delete             | date                    | Focus     | Actual<br>Start | Actual<br>End |  |  |  |  |  |  |
| +           |                    | Sunday, 19th February 🔻 | Brand C 🗸 | 10:00am         | 7:00pm        |  |  |  |  |  |  |
| Total Hours |                    |                         |           |                 |               |  |  |  |  |  |  |
| Sub         | Submit Cancel      |                         |           |                 |               |  |  |  |  |  |  |

- 8. If you took an unpaid break, select the number of minutes from the Break drop down
- 9. If you did not take a break choose the No Break option
  - a. Important \*\***California employees**\*\* Per CA Labor Code Section 512, you must take a 30 min unpaid meal period for shifts 5 or more hours

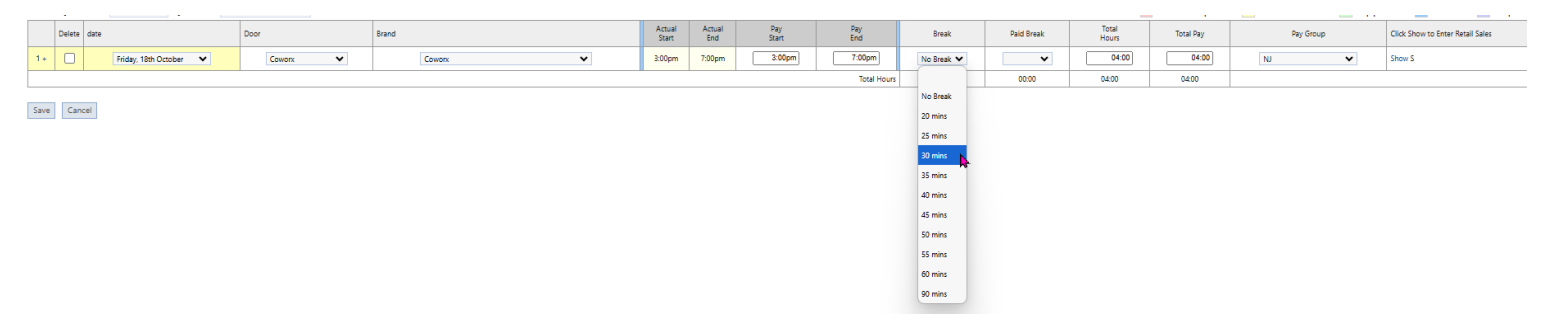

10. To enter retail sales, click on the Show link located in the column labeled Click on Show to Enter Retail Sales

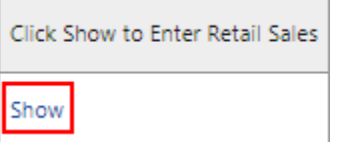

11. Scroll to the left and use the Sales by Brands drop down to select the brand you need to report sales for. <u>DO NOT</u> enter the retail sales in the Notes section on the right.

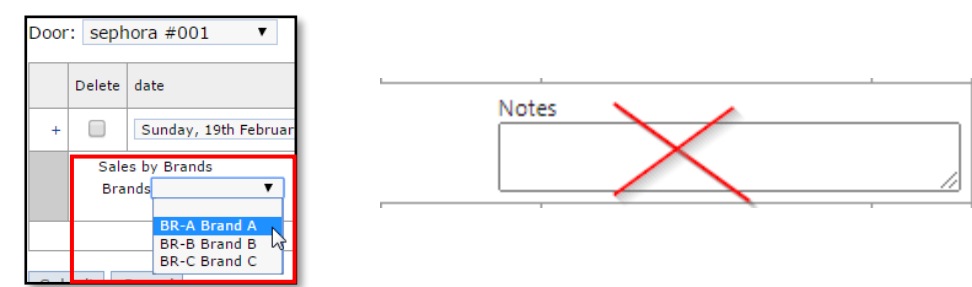

- 12. Enter the whole dollar amount in the text box that appears next to the brand
  - a. Do not use decimal points or dollar signs (\$), whole numbers only

| Door | : seph             | ora #001 🔻                                   |           |                 |               |
|------|--------------------|----------------------------------------------|-----------|-----------------|---------------|
|      | Delete             | date                                         | Focus     | Actual<br>Start | Actual<br>End |
| +    |                    | Sunday, 19th February 🔻                      | Brand C 🗸 | 10:00am         | 7:00pm        |
|      | Sale<br>Bra<br>Del | es by Brands<br>nds T<br>ete<br>BR-A Brand A |           |                 |               |
|      |                    |                                              |           | Total Hours     |               |

13. Click Submit to save your timesheet

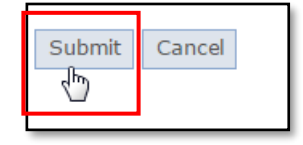

Г

**14.** To add additional timecards to the same door, click the Add Timecard button on the top of the page or **click the plus sign (+) next to the timecard number** 

| Submit   Cancel   Add Timecard   Previous Next |        |                          |           |                 |               |  |  |  |  |  |  |
|------------------------------------------------|--------|--------------------------|-----------|-----------------|---------------|--|--|--|--|--|--|
| My Timesheet: Sephora #003                     |        |                          |           |                 |               |  |  |  |  |  |  |
| < Sun, February 19 - Sat, February 25 >        |        |                          |           |                 |               |  |  |  |  |  |  |
| Door: sephora #003 🔻                           |        |                          |           |                 |               |  |  |  |  |  |  |
|                                                | Delete | date                     | Focus     | Actual<br>Start | Actual<br>End |  |  |  |  |  |  |
| 1+                                             |        | Monday, 20th February 🔻  | Brand B   | 12:00pm         | 5:00pm        |  |  |  |  |  |  |
| +                                              |        | Tuesday, 21st February 🔻 | Brand C 🗸 |                 |               |  |  |  |  |  |  |
| Total Hours 05:00                              |        |                          |           |                 |               |  |  |  |  |  |  |
| Submit Cancel                                  |        |                          |           |                 |               |  |  |  |  |  |  |

15. This is what your timesheet will look like when it has been successfully submitted.

| Timecards submitted successfully.           |              |         |                 |               |              |            |          |                |       |           |                                  |
|---------------------------------------------|--------------|---------|-----------------|---------------|--------------|------------|----------|----------------|-------|-----------|----------------------------------|
| My Timesheet                                |              |         |                 |               |              |            |          |                |       |           |                                  |
| < Sun, February 19 - Sat, February 25 >     |              |         |                 |               |              |            |          |                |       |           |                                  |
| Door: Select division to edit ▼             |              |         |                 |               |              |            |          |                |       |           |                                  |
|                                             | Door         | Focus   | Actual<br>Start | Actual<br>End | Pay<br>Start | Pay<br>End | Pay Type | Total<br>Hours | Break | Total Pay | Click Show to Enter Retail Sales |
| Sunday, 19th February                       | Sephora #001 | Brand C | 10:00am         | 7:00pm        | 10:00am      | 7:00pm     |          | 09:00          | •     | 09:00     | Show S                           |
| Monday, 20th February                       | Sephora #003 | Brand B | 12:00pm         | 5:00pm        | 12:00pm      | 5:00pm     |          | 05:00          | •     | 05:00     | hide S                           |
| Sales by Brands Notes :<br>BR-B Brand B 500 |              |         |                 |               |              |            |          |                |       |           |                                  |
| Tuesday, 21st February                      | Sephora #003 | Brand C | 3:00pm          | 8:00pm        | 3:00pm       | 8:00pm     |          | 05:00          | •     | 05:00     |                                  |
| Total Hours 19:00 19:00 19:00               |              |         |                 |               |              |            |          |                |       |           |                                  |

- 16. Timesheets can be edited until approved. Once the timesheet has been approved, it will change from yellow to green
  - a. Please note <u>all</u> timecards (each shift worked) for the week must be approved for CoWorx to process payment

| My Timesheet<br>< Sun, February 19 - Sat, February 25 > |              |         |                 |               |              |            |          |                |       |           |                                  |
|---------------------------------------------------------|--------------|---------|-----------------|---------------|--------------|------------|----------|----------------|-------|-----------|----------------------------------|
| Door: Select division to edit 🔻                         |              |         |                 |               |              |            |          |                |       |           |                                  |
|                                                         | Door         | Focus   | Actual<br>Start | Actual<br>End | Pay<br>Start | Pay<br>End | Pay Type | Total<br>Hours | Break | Total Pay | Click Show to Enter Retail Sales |
| Sunday, 19th February                                   | Sephora #001 | Brand C | 10:00am         | 7:00pm        | 10:00am      | 7:00pm     |          | 09:00          | •     | 09:00     | Show S                           |
| Monday, 20th February                                   | Sephora #003 | Brand B | 12:00pm         | 5:00pm        | 12:00pm      | 5:00pm     |          | 05:00          | •     | 05:00     | Show S                           |
| Tuesday, 21st February                                  | Sephora #003 | Brand C | 3:00pm          | 8:00pm        | 3:00pm       | 8:00pm     |          | 05:00          | •     | 05:00     |                                  |
| Total Hours 19:00 19:00 19:00                           |              |         |                 |               |              |            |          |                |       |           |                                  |